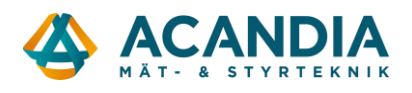

## Konfigurering av Pager7 – Larmsändare

Denna instruktion förutsätter att du redan laddat ner programvaran Pager Control och att enheten redan är konfigurerad för anslutning mot mobilnätet samt har SIM-kort och spänningsmatning (se "Grundkonfigurering Pager7.pdf").

Starta programvaran Pager Control med Pager7 ansluten via USB-kabel.

Logga in med "Device password": 1111

| CONNECTION MANAGER                                 |                                       |  |  |  |  |  |  |  |  |  |  |  |  |
|----------------------------------------------------|---------------------------------------|--|--|--|--|--|--|--|--|--|--|--|--|
| NET CONNECTION<br>Connecting through the internet. | Connecting to the modul via USB cable |  |  |  |  |  |  |  |  |  |  |  |  |
| Device password                                    | Connect                               |  |  |  |  |  |  |  |  |  |  |  |  |
|                                                    |                                       |  |  |  |  |  |  |  |  |  |  |  |  |
|                                                    |                                       |  |  |  |  |  |  |  |  |  |  |  |  |
|                                                    |                                       |  |  |  |  |  |  |  |  |  |  |  |  |

Öppna menyn genom att klicka på menysymbolen uppe till vänster.

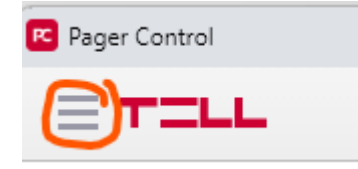

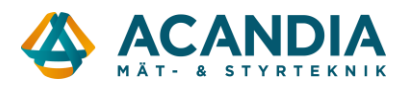

Konfigurera de ingångar du ska använda, i vårt exempel använder vi endast ingång 1 och till den kopplar vi en potentialfri slutande kontakt från en nivåvakt.

Gå in under Inputs/Outputs  $\rightarrow$  Input settings och lägg in ett namn på ingång 1, välj funktion "NO Switch" och välj funktion "Not used" på övriga ingångar  $\rightarrow$  sedan Save.

|                       | USB 🕚 16:33 🇰 2023.08.04. 4G 🎢 🛙 SIGNAL 78% 12.5 V 💡 LO                                                                                                    |
|-----------------------|----------------------------------------------------------------------------------------------------|
| B DASHBOARD           | C NPUTS/OUTPUTS ⑦                                                                                                    |
| IIII MODULE STATUS    | ▼                                                                                                    |
| Sector INPUTS/OUTPUTS | INPUT SETTINGS     OUTPUT SETTINGS     PARTITION SETTINGS                                                                                                    |
| INPUT SETTINGS        |                                                                                                    |
| OUTPUT SETTINGS       |                                                                                                    |
| PARTITION SETTINGS    |                                                                                                    |
|                       | 114<br>V+ V- 1 2 3 4 5 6 7                                                                                                    |
| NIEW CAMERAS          |                                                                                                    |
| 🔊 CAMERA SETTINGS     | 11+     \$1-NIVÅLARM     12-NPUT 2     2                                                                                                    |
| event settings        | 11/1 NValarm input 2   NO Switch V Not used                                                                                                    |
| EXT TEMPLATES         | 117     200     ms     200     ms     ~                                                                                                    |
| PHONE NUMBERS         | 11/     13 - INPUT 3     V     14 - INPUT 4     V                                                                                                    |
| @ EMAILS              | 11/     Input 3     Input 4     Input 4                                                                                                    |
| • SURV. SETTINGS      | HH     Not used     Not used     V       200     200     200     200     200     200     200     200     200     200     200     200     200     200     200     200     200     200     200     200     200     200     200     200     200     200     200     200     200     200     200     200     200     200     200     200     200     200     200     200     200     200     200     200     200     200     200     200     200     200     200     200     200     200     200     200     200     200     200     200     200     200     200     200     200     200     200     200     200     200     200     200     200     200     200     200     200     200     200     200     200     200     200     200     200     200     200     200     200     200     200     20 |
| SURVEILLANCE          |                                                                                                    |

För att konfigurera vad som ska hända när kontakten ansluten till ingången slår till går man in på Event settings.

| 📧 Pag                 | er Control      |          |    |
|-----------------------|-----------------|----------|----|
|                       | TILL            |          |    |
|                       |                 | <        | ^  |
|                       | DASHBOARD       |          | L  |
| hlil                  | MODULE STATUS   | -        |    |
| -                     | INPUTS/OUTPUTS  | †4†<br>► | on |
| <b>Q</b> <sub>0</sub> | MODULE SETTINGS | †4†<br>► | E  |
|                       | VIEW CAMERAS    |          | E  |
| (A)                   | CAMERA SETTINGS | †4†      | F  |
| 30                    | EVENT SETTINGS  | †4†      | h  |
|                       |                 | +14      |    |

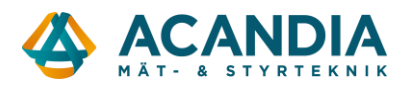

## Där lägger man sedan in vilka händelser (Events) som ska generera åtgärder (Actions). Välj först typ av Event "Switch ON", välj ingång "Nivålarm" och klicka på Add event.

|               |              | 🤗 EVENT   | SETTINGS ( |    |          |               |         |
|---------------|--------------|-----------|------------|----|----------|---------------|---------|
| Event actions |              |           |            |    |          | Select Preset | ✓ Add   |
| Switch On     | ▼ Nivålarm ✓ | Add event |            |    |          |               |         |
|               |              |           |            |    |          |               |         |
| Events        |              | ⇔ .≛      | 1. ÷1.     | 08 | ⊗⊗ ¢     | ۵             | {x} ĝ   |
|               |              |           |            |    | Action t | est Res       | et Save |

Klicka därefter på raden Switch On... under Events och sedan + Add new action.

| Event actions |                     | Select Preset V Add |  |
|---------------|---------------------|---------------------|--|
| Switch On     | Nivålarm  Add event |                     |  |
|               |                     |                     |  |

| Events                  |  | ہے | <>   | <b>.</b> | ∕.   | ÷.,  | $\oslash$ | 8 | Ø® | ¢       | ¢   |      | {×} | 鐐    |
|-------------------------|--|----|------|----------|------|------|-----------|---|----|---------|-----|------|-----|------|
| Switch On S1 - Nivålarm |  |    |      |          |      |      |           |   |    |         |     |      |     |      |
|                         |  |    | + AD | D NE     | W AC | TION | -         |   |    |         |     |      |     |      |
|                         |  |    |      |          |      |      |           |   | Ac | tion te | est | Rese | et  | Save |

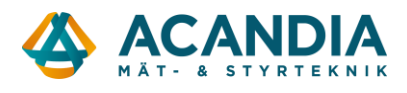

Klicka på knappen med en telefonlur för att lägga till ett eller flera telefonnummer som SMS:et ska skickas till. Klicka sedan på meddelandeknappen för att lägga till det SMS som ska skickas. "Save"

| Events                      | D 🛛 📞 🐡 📫                          | <b>∕.</b> ∸.          | ·. Ø           | $\otimes$ | ଚ୍ଚ               | ¢          | ¢ |          | {×}         | 錼 |  |  |
|-----------------------------|------------------------------------|-----------------------|----------------|-----------|-------------------|------------|---|----------|-------------|---|--|--|
| 🛕 Switch On S1 - Nivålarm   | •                                  |                       |                |           |                   |            |   |          |             |   |  |  |
| Send sms 🕛<br>Remove action | There are no available phone slots | There are no<br>slots | available sms  |           | + 🗉               |            |   | Priority | level: High |   |  |  |
|                             | + ADD N                            | EW ACTIO              | N              |           |                   |            |   |          |             |   |  |  |
|                             |                                    |                       |                |           |                   |            |   |          |             |   |  |  |
| Add pho                     | ne number                          | Using                 | variables in t | he text b | ody               |            |   |          |             |   |  |  |
|                             |                                    | Variable              |                |           | Valu              | le         |   |          |             |   |  |  |
| Name                        | Kalle                              | \$in1 - \$in          | 5              |           | Input state       |            |   |          |             |   |  |  |
|                             |                                    | \$rel1 - \$re         | 14             |           | Rela              | y state    |   |          |             |   |  |  |
| Phone number                | +46-701234567                      | \$t6 - \$t12          |                |           | Temperature value |            |   |          |             |   |  |  |
|                             |                                    | \$reg1 - \$r          | eg8            |           | Regi              | ster value |   |          |             |   |  |  |
| Password not required       |                                    |                       |                |           | Ad                | deme       |   |          |             |   |  |  |
| Password                    | 12345678                           |                       |                |           | Au                | u 31013    |   |          |             |   |  |  |
| Password                    |                                    | 1                     | livålarm       |           |                   |            |   |          |             |   |  |  |
| Permissions                 | ACK on call success or hang up     |                       |                |           |                   |            |   |          |             |   |  |  |
|                             | □ Stop further actions             |                       |                |           |                   |            |   |          |             |   |  |  |
|                             |                                    |                       |                |           |                   |            |   |          |             |   |  |  |
|                             |                                    |                       |                |           |                   |            |   |          |             |   |  |  |
|                             | Cancel Save                        |                       |                |           |                   |            | c | ancel    | Save        |   |  |  |
|                             |                                    |                       |                |           |                   |            |   |          |             |   |  |  |

Med de här inställningarna kommer enheten skicka ett SMS till Kalle med texten "Nivålarm" varje gång det sker en kontaktslutning mellan ingång 1 och spänningsmatningens jord (V-).

| Events                       |         | $\square$ | حہ | <b>‹··</b> > |     | ∕.   | ÷.,  | $\oslash$ | $\otimes$ | ଚ୍ଚ | ¢ | ۵ |            | {×}        | 錼 |
|------------------------------|---------|-----------|----|--------------|-----|------|------|-----------|-----------|-----|---|---|------------|------------|---|
| Switch On S1 - Nivålarm      | •       |           |    |              |     |      |      |           |           |     |   |   |            |            |   |
| Send sms ()<br>Remove action | 🗹 Kalle |           |    |              | + 📞 | Nivâ | larm |           | ~         | + 🗖 |   |   | Priority I | evel: High |   |

På samma sätt kan man enkelt också fortsätta och lägga in andra Actions om man även vill att enheten ska ringa upp, skicka mail, dra en reläutgång eller skicka en pushnotis i mobilappen.

| Events                       |                         |         | e. | <b>‹··</b> > | <b>.</b> | ∕.   | ÷.,  | $\oslash$ | $\otimes$ | ଚ୍ଚ | ¢       | ¢   |          | {×}        | 鐐    |
|------------------------------|-------------------------|---------|----|--------------|----------|------|------|-----------|-----------|-----|---------|-----|----------|------------|------|
| Switch On S1 - N             | livålarm                | •       |    |              |          |      |      |           |           |     |         |     |          |            |      |
| Send sms ()<br>Remove action |                         | 🗸 Kalle |    | ۱            | + 📞      | Nivå | larm |           | ~         | + 🖪 |         |     | Priority | level: Hig | n    |
| Add new action               | Please Select 🗸 🗸       |         |    |              |          |      |      |           |           |     |         |     |          |            |      |
|                              | Please Select           |         |    |              |          |      |      |           |           |     |         |     |          |            |      |
|                              | Send email<br>Make call |         |    |              |          |      |      |           |           |     |         |     |          |            |      |
|                              | Report to mon.station   |         |    |              |          |      |      |           |           | Act | tion to | est | Res      | et         | Save |
|                              | Relay close             |         |    |              |          |      |      |           |           |     |         |     |          |            |      |
|                              | Relay open              |         |    |              |          |      |      |           |           |     |         |     |          |            |      |
|                              | Relay toggle            |         |    |              |          |      |      |           |           |     |         |     |          |            |      |
|                              | Arm                     |         |    |              |          |      |      |           |           |     |         |     |          |            |      |
|                              | Disarm                  |         |    |              |          |      |      |           |           |     |         |     |          |            |      |
|                              | loggle arm              |         |    |              |          |      |      |           |           |     |         |     |          |            |      |
|                              | Alarm                   |         |    |              |          |      |      |           |           |     |         |     |          |            |      |
|                              | Push notification       |         |    |              |          |      |      |           |           |     |         |     |          |            |      |
|                              |                         |         |    |              |          |      |      |           |           |     |         |     |          |            |      |